# Encuentro Educativo de Vacunación

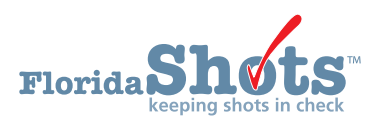

Florida SHOTS permite a los usuarios del Departamento de Salud del Condado a documentar encuentros educativo de vacunación con el padre o guardián que este solicitando una exención religiosa usando el formulario de inmunización DH681. Documentando el encuentro educativo de vacunación en Florida SHOTS indica que el designado del Departamento de Salud del Condado dirigiendo la sesión educativa ha seguido las indicaciones de DOH Sección de Inmunización prescritas proporcionando al padre o guardián con el formulario DH8005-DCHP-05/2019 que indica las vacunas recomendadas.

#### **PASO 1**

Primero, inicie sesión en Florida SHOTS. Complete la Búsqueda de Paciente (Patient Search).

#### **PASO 2**

Haga clic sobre Educación de Vacunas (Vaccine Educación) localizado bajo la pestaña de Exención Religiosa (Religious Exemption).

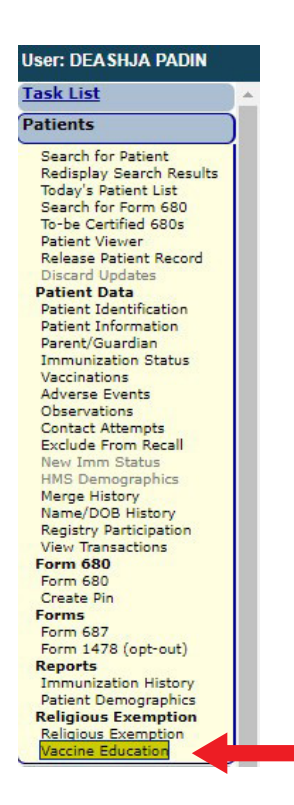

#### **PASO 3**

Ahora usted estará en la página de Educación de Vacunas (Vaccine Education). Aquí usted puede ver todos los detalles de los eventos educativos previos. En esta página es donde usted añadirá la constancia del Encuentro Educativo de Vacunación.

**NOTA:** Cualquier usuario del Departamento de Salud del Condado (County Health Department) puede tomar nota del Encuentro Educativo de Vacunación.

| Vaccine Education Encounter Maintenance                                                                                                    |                                                                                                    | 📀 Traini                |
|----------------------------------------------------------------------------------------------------|----------------------------------------------------------------------------------------------------|-------------------------|
|                                                                                                    | Encounter<br>Attendee Name (IF. M). Relationship Provider Staff. Organization Name<br>No Vaccine Education Encounters are on file for this patient record. |                         |
| Submit                                                                                                    |                                                                                                    |                         |
| Encounter Date:* 04/24/2019                                                                                                    | Add a Vaccine Education Encounter                                                                                                    | Organization:* DADE CHD |
| Relationship to patients <sup>®</sup> [—Stelds— v]<br>Last Name <sup>®</sup><br>Attendes <sup>®</sup> [—Stelds—<br>Providers <sup>®</sup> [—Stelds— | First Name *                                                                                                    | Middle Name             |
|                                                                                                    | Add Encounter Record                                                                                                    |                         |

#### **PASO 4**

Escriba la fecha del Encuentro Educativo de Vacunación.

|                                    | Add a Va             |
|------------------------------------|----------------------|
| Encounter Date:* 04/24/2019        |                      |
| Relationship to patient:* Select 🔻 |                      |
| Last Name *                        |                      |
| Attendee:*                         |                      |
| Provider:* Select                  | Ŧ                    |
|                                    |                      |
|                                    |                      |
|                                    | Add Encounter Record |

Continúe para seleccionar la Relación con el paciente (**Relationship to the patient**) del asistente. Continúe para escribir su **Apellido** y **Nombre**.

|                                                                   | Add a Va              | ccine Education Encounter |                 |
|-------------------------------------------------------------------|-----------------------|---------------------------|-----------------|
| Encounter Date:* 04/24/2019<br>Relationship to patient:* Mother V |                       | <b>*</b>                  |                 |
|                                                                   |                       | First Name                |                 |
| Attendee: DEFG                                                    |                       | ABC                       |                 |
| Provider:* OTHER (specify)                                        | *                     |                           | -               |
| PADIN                                                             |                       | DEASHJA                   |                 |
|                                                                   | Add Exception Descend | Consul F                  | Decent 1        |
|                                                                   | Add Encounter Record  | Cancel Er                 | ncounter Record |

En la selección **Proveedor (Provider)**, usted va a seleccionar el nombre de la persona que completo el encuentro educativo. Si el nombre NO está en la lista, seleccione **Otro (Other)**. Con esto le dará dos cajas de texto para escribir su **Apellido** y **Nombre**.

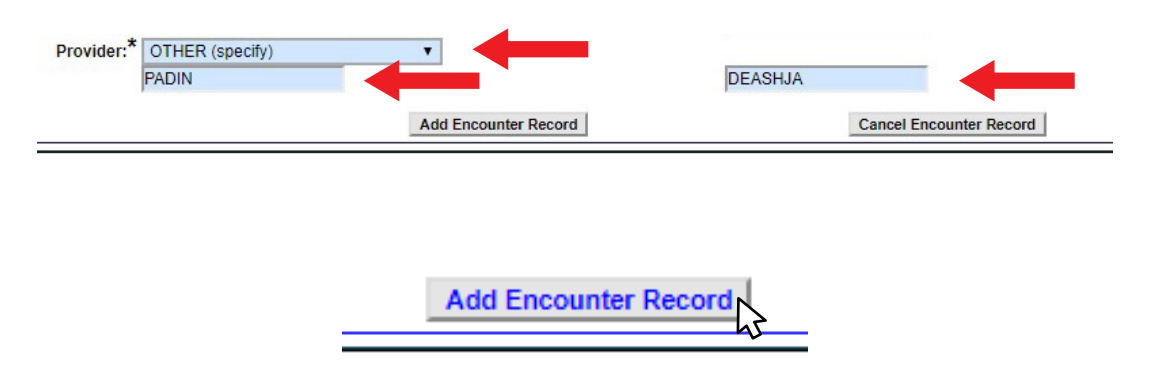

Una vez esta sección se haya completado, haga clic en Añadir Registro de Encuentro (Add Encounter Record).

|                                                                                                    | Encounter<br>Date | Attendee Name (L,F M) | Relationship       | Provider Staff     | Organization Name |        |              |                                         |  |
|----------------------------------------------------------------------------------------------------|-------------------|-----------------------|--------------------|--------------------|-------------------|--------|--------------|-----------------------------------------|--|
|                                                                                                    | 04/24/2019        | DEFG, ABC             | Mother             | PADIN, DEASHJA     | DADE CHD          | Delete |              |                                         |  |
|                                                                                                    |                   |                       |                    |                    |                   |        |              |                                         |  |
|                                                                                                    |                   |                       |                    |                    |                   |        |              |                                         |  |
|                                                                                                    |                   |                       |                    |                    |                   |        |              |                                         |  |
|                                                                                                    |                   |                       |                    |                    |                   |        |              |                                         |  |
|                                                                                                    |                   |                       |                    |                    |                   |        |              |                                         |  |
|                                                                                                    |                   |                       |                    |                    |                   |        |              |                                         |  |
|                                                                                                    |                   | Add                   | a Vaccine Edu      | cation Encounter-  |                   |        |              |                                         |  |
| Encounter Date:* 04/24/2019                                                                                             |                   | -Add                  | a Vaccine Edu      | cation Encounter-  |                   |        | Organizatio  | n:* DADE CHD                            |  |
| Encounter Date:* 04/24/2019<br>Relationship to patient:* Select •                                                       |                   | Add                   | a Vaccine Edu      | ucation Encounter- |                   |        | Organizatio  | n:* DADE CHD                            |  |
| Encounter Date: <sup>*</sup> 04/24/2019<br>Relationship to patient: <sup>*</sup> — Select — v<br>Last Name <sup>*</sup> |                   | Add                   | a Vaccine Edu<br>F | ication Encounter- |                   |        | Organizatio  | n;* DADE CHD<br>Middle Name             |  |
| Encounter Date:* 04/24/2019<br>Relationship to patient*                                                                 | _                 | Add-                  | a Vaccine Edu<br>F | ication Encounter- |                   |        | Organization | n;* DADE CHD<br>Middle Name             |  |
| Encounter Date:* 04/24/2019<br>Relationship to patient.* Select v<br>Last Name *<br>Attendee:* Select                   | -                 | Add                   | a Vaccine Edu<br>F | ication Encounter- |                   |        | Organizatio  | n;* DADE CHD<br>Middle Name             |  |
| Encounter Date:* 04/24/2019<br>Relationship to patient:* Select v<br>Last Name *<br>Attendee:* Select                   |                   | Add                   | a Vaccine Edu<br>F | ication Encounter- | _                 |        | Organization | n: <sup>*</sup> DADE CHD<br>Middle Name |  |

Cuando el Encuentro Educativo de Vacunación se haya guardado satisfactoriamente, usted ahora podrá ver el encuentro en la lista de Encuentros Educativos.

## **CENTRO DE AYDUA**

### **AYUDA TÉCNICA GRATUITA:**

877-888-7468 (SHOT) LUNES – VIERNES, 8 A.M. TO 5 P.M. HORA DEL ESTE

#### INCLUYENDO:

- Uniendo expedientes de vacunas duplicados
- Añadiendo administradores de cuenta
- Desbloqueando cuentas de Florida SHOTS
- Preguntas acerca de cualquier característica de Florida SHOTS